## Step by Step Guide for Name Application for a New VCC

| Steps | Description                                                                                                    |
|-------|----------------------------------------------------------------------------------------------------|
| 1.    | Go to www.vcc.bizfile.gov.sg.                                                                                                    |
|       | P A Singapore Government Agency Website Font Resize: 🛪   A   A <sup>+</sup>                                                                                                    |
|       | Digitizit         VCC Register         Image: Constraint of ACRA         Image: Constraint of ACRA |
|       | Search VCC Register For VCCs and Sub-Funds SEARCH                                                                                                    |
|       | Announcements V                                                                                                    |
|       | Our eServices                                                                                                    |
|       | Name Application     VCC incorporation     Transfer of Registration     Buy Business Profile       Application for New VCC<br>Name     Application for Incorporation<br>of VCC     Application for Incorporation<br>of VCC     Application for Transfer of<br>Registration     Buy Business Profile       APPLY     LEARN MORE     IEARN MORE     APPLY     LEARN MORE     Search and Buy Business<br>Profile on VCC                                                                                                    |
| 2.    | Under our eServices, click on 'APPLY' under Name Application.<br>A Singapore Government Agency Website<br>Fort Resize: R   A   A<br>WCC Register<br>Full Port of ACRA<br>VCC Register<br>Lagoot                                                                                                    |
|       | Search VCC Register For VCCs and Sub-Funds                                                                                                    |
|       | Our eServices                                                                                                    |
|       | Name Application         Image: Application for New VCC         Application for New VCC         Name         Image: Application for New VCC         Application for Incorporation of VCC         Image: Application for New VCC         Image: Application for New VCC         Image: Application for Incorporation of VCC         Image: Application for Incorporation of VCC     <                                                                                                    |
| 3.    | Login via 'CorpPass' or 'SingPass'.                                                                                                    |

| 1.11                                                                                                    | nent Agency Website                                                                                                    |                                                                                                    |                                                                                                    |                                                                                                    | Font Resize: A A                                                                                                    |
|----------------------------------------------------------------------------------------------------|----------------------------------------------------------------------------------------------------|----------------------------------------------------------------------------------------------------|----------------------------------------------------------------------------------------------------|----------------------------------------------------------------------------------------------------|----------------------------------------------------------------------------------------------------|
| Business Filing Portal Of ACI                                                                                                    | VCC Register                                                                                                    |                                                                                                    | Home                                                                                                    | Buy Information Cart                                                                                                    | EServices Login                                                                                                    |
| Search VCC Register                                                                                                    | r For VCCs and Sub-Funds                                                                                                    |                                                                                                    |                                                                                                    |                                                                                                    | SEA                                                                                                    |
|                                                                                                    |                                                                                                    |                                                                                                    |                                                                                                    |                                                                                                    |                                                                                                    |
|                                                                                                    |                                                                                                    |                                                                                                    |                                                                                                    |                                                                                                    |                                                                                                    |
|                                                                                                    |                                                                                                    |                                                                                                    |                                                                                                    |                                                                                                    |                                                                                                    |
|                                                                                                    |                                                                                                    | If you have been issued with a                                                                                                    | If you have not been issued with a                                                                                                    |                                                                                                    |                                                                                                    |
|                                                                                                    |                                                                                                    | proceed.                                                                                                    | with Your SingPass.                                                                                                    |                                                                                                    |                                                                                                    |
|                                                                                                    |                                                                                                    |                                                                                                    |                                                                                                    |                                                                                                    |                                                                                                    |
|                                                                                                    |                                                                                                    | Singapore Corporate Access                                                                                                    | Singapore Personal Access                                                                                                    |                                                                                                    |                                                                                                    |
|                                                                                                    |                                                                                                    | CorpPass                                                                                                    | SingPass                                                                                                    |                                                                                                    |                                                                                                    |
|                                                                                                    |                                                                                                    | //                                                                                                    |                                                                                                    |                                                                                                    |                                                                                                    |
| Accounting and Co                                                                                                    | rporate Regulatory Author                                                                                                    | ity - VCC Register                                                                                                    |                                                                                                    |                                                                                                    |                                                                                                    |
| o Soprison                                                                                                    | Puu Information                                                                                                    | Hala                                                                                                    |                                                                                                    |                                                                                                    |                                                                                                    |
| eServices                                                                                                    | Buy Information                                                                                                    | нер                                                                                                    |                                                                                                    |                                                                                                    |                                                                                                    |
| Name Application                                                                                                    | Business Profile                                                                                                    | eService Step by Step eGuides                                                                                                    |                                                                                                    |                                                                                                    |                                                                                                    |
| orporation                                                                                                    | Extract                                                                                                    | News and Events                                                                                                    |                                                                                                    |                                                                                                    |                                                                                                    |
|                                                                                                    |                                                                                                    |                                                                                                    |                                                                                                    |                                                                                                    |                                                                                                    |
| You will                                                                                                    | be re-direc                                                                                                    | ted to eServices                                                                                                    | for VCC.                                                                                                    |                                                                                                    |                                                                                                    |
| You will<br>Under es                                                                                                    | be re-direc<br>Services >                                                                                                    | ted to eServices<br>Starting > click 'A                                                                                                    | for VCC.                                                                                                    | w VCC N                                                                                                    | ame'.                                                                                                    |
| You will<br>Under es                                                                                                    | be re-direc<br>Services >                                                                                                    | ted to eServices<br>Starting > click '/                                                                                                    | for VCC.<br>Application for Ne                                                                                                    | w VCC Na                                                                                                    | ame'.                                                                                                    |
| You will<br>Under es<br>Aligner Gewenner Ageny<br>Lizz                                                                                                    | be re-direc<br>Services ><br><sup>Weats</sup><br>c Register                                                                                                    | ted to eServices<br>Starting > click '/                                                                                                    | for VCC.<br>Application for Ne                                                                                                    |                                                                                                    | ame'.<br>Fort Resize .<br>Fort Elevice Search Regist                                                                                                    |
| You will<br>Under es<br>Arguns Granter Ager<br>Liz July and Ager<br>Vereine fage Ager<br>Vereine fage Ager                                                                                                    | be re-direct<br>Services ><br>weak<br>c Register                                                                                                    | ted to eServices<br>Starting > click ' <i>I</i>                                                                                                    | for VCC.<br>Application for Ne                                                                                                    | W VCC Na<br>Nor Contraction<br>Nor Contraction                                                                                                    | Ame'.<br>For Resize<br>Eservice: Search Regist<br>ARCH                                                                                                    |
| You will<br>Under es<br>reges Germanie<br>reges date<br>reges<br>reges<br>rege | be re-direct<br>Services ><br>Weats<br>C Register<br>Search VCC Register For VCCs an<br>Dashboard<br>Pending                                                                                                    | ted to eServices<br>Starting > click ' <i>I</i>                                                                                                    | for VCC.<br>Application for Net                                                                                                    | w VCC Na                                                                                                    | The second second secon                                                                                                    |
| You will<br>Under es<br>Asgers Governet Agers<br>Districted a Color<br>Color<br>Destoord<br>My VCC Lis<br>eservices                                                                                                    | be re-direct<br>Services ><br>Weak<br>C Register<br>Search VCC Register For VCCs an<br>Dashboard<br>Pending<br>Charge in VCC Information<br>Bortandor VCC                                                                                                    | ted to eServices<br>Starting > click 'A<br>dsub-funds                                                                                                    | for VCC.<br>Application for Nev                                                                                                    | w VCC Na                                                                                                    | ame'.<br>Feet Raster<br>Core Esercite Describility<br>Core                                                                                                    |
| You will<br>Under es<br>Argens Granmer Agen<br>Lizzine von<br>Von<br>Son Deshboard<br>Any VCC Lot<br>Sarting                                                                                                    | be re-direct<br>Services ><br>Weeks<br>C Register<br>Dashboard<br>Padho<br>Charge in VCC Information<br>STESTOF VCC<br>Interstof Sector College<br>Intel Sector College<br>Intel Sector Co                                                                                                    | ted to eServices<br>Starting > click '/                                                                                                    | for VCC.<br>Application for Net                                                                                                    | w VCC Ni<br>me Contractor<br>me Contractor<br>A contractor<br>A contrector<br>A contractor<br>A contractor<br>A contractor<br>A contractor<br>A co | ame'.<br>For Basis<br>Con Elancias Basis Regist                                                                                                    |
| You will<br>Under est<br>August Contract Autor<br>August Contract<br>My VCC Lat<br>assertices<br>Starting<br>August Autor<br>August Autor<br>Autor                                                                                                    | be re-direct<br>Services ><br>Velex<br>C Register<br>Search VCC Register For VCCs an<br>Dashboard<br>Pending<br>Change in VCC Information<br>Search VCC Register For VCCs an<br>Dashboard<br>Pending<br>Change in VCC Information<br>Search VCC Register For VCCs an<br>Dashboard<br>Change in VCC Information<br>Search VCC Information<br>Search VCC Inf                                                                                                    | ted to eServices<br>Starting > click 'A<br>dSub-Funds                                                                                                    | for VCC.<br>Application for Nev<br>Application for Nev<br>United States and Control of Control<br>Tester And Control of Control of Control<br>States of Polystation VCC<br>Tester Annual And Fictor Control of Control of Control<br>Tester Annual And Fictor Control of Control of Control<br>Tester Annual Annual Annual Control of Control of Contro                                                                                                    | w VCC Na                                                                                                    | ame'.<br>Feet Reside:                                                                                                    |
| You will<br>Under es<br>Argens Governer<br>Margens Governer<br>Margens<br>Margens<br>Mar                                                                                                    | be re-direct<br>Services ><br>Watas<br>C Register<br>C Register<br>Dashboard<br>Pading<br>Market Stanzeve Conformation<br>Barts of search Action of the Conference<br>Market Stanzeve Conference<br>Market Stanzeve C                                                                                                    | ted to eServices<br>Starting > click 'A<br>d Sub-Funds<br>d Sub-Funds<br>e2ACADEEM VCC                                                                                                    | for VCC.<br>Application for Net<br>Application for Net<br>State Application<br>Tests Application<br>Tests Application<br>Tests Application<br>Tests Application<br>Tests Application<br>Tests Application<br>Tests Application<br>Tests Application<br>Tests Application<br>Tests Application                                                                                                    |                                                                                                    | ame'.<br>Feet flaster<br>Reverse bares hight                                                                                                    |
| You will<br>Under est<br>A sequer Grant dans                                                                                                    | be re-direct<br>Services ><br>Water<br>C Register<br>Dashboard<br>Dashboard<br>Dashb                                                                      | ted to eServices<br>Starting > click 'A<br>dsub-Funds<br>e2AEAGEBARYCC<br>e2AEAGEBARYCC                                                                                                    | for VCC.<br>Application for Net<br>Votes<br>Votes<br>V |                                                                                                    | ame'.<br>For finite<br>Cor Elsovice Dearch Reget                                                                                                    |
| Angendant of transport<br>Angendant of transport<br>Angendant of transport<br>Angendant of transport<br>Angendant of transport<br>Angendant of transport<br>Angendant of transport<br>Angendant of transport<br>Angendant of transport<br>Angendant of transport<br>Angendant of transport                                                                                                    | be re-direct<br>Services ><br>weak<br>c Register<br>Cashboard<br>Dashboard<br>Padage in VCC Information<br>Grastroto voc<br>Tas Event Station Conference<br>Mark In Alexand Manham<br>Change in VCC Information<br>Mark In Alexand Manham<br>Change in VCC Information<br>Mark In Alexand Manham<br>Conference<br>Mark Information<br>Mark Information                                                                                                    | ted to eServices<br>Starting > click '/<br>dSub-Funds<br>e2Ackdeerv vec<br>e2Ackdeerv vec                                                                                                    | for VCC.<br>Application for Net<br>Application for Net<br>Net<br>Net<br>Net<br>State And And And And And And And<br>State And And And And And And<br>State And And And And And And<br>State And And And And And And And And And And                                                                                                    |                                                                                                    | ame'.<br>For finite<br>Car Car Start Fight                                                                                                    |
| Annal Fing                                                                                                    | be re-direct<br>Services ><br>Weaks<br>C Register<br>C Register<br>Dashboard<br>Paday<br>Change in VCC Information<br>Bractical Sector Sector<br>Tables House Manual<br>Change in VCC Information<br>Word IS 14 and Watch II<br>Change in VCC Information<br>Word IS 14 and Watch II<br>Change in VCC Information<br>Word IS 14 and Watch II<br>Change in VCC Information<br>Word IS 14 and Watch II<br>Change in VCC Information<br>Watch II and Watch II<br>Construction<br>Construction<br>Construct                                                                                                    | ted to eServices<br>Starting > click '/<br>d Sub-Funds<br>E2ACADEMY VCC<br>E2ACADEMY VCC<br>E2ACADEMY VCC<br>EXAMPLE<br>EXAMPLE<br>E | for VCC.<br>Application for Net<br>Application for Net<br>States<br>Market Medication<br>States<br>Market Medication<br>States<br>Medication<br>States<br>Medication<br>States<br>Med                                                                                                    | w VCC Ni<br>Nor Contractor<br>Nor Contractor<br>Nor                                      | Area Base A                                                                                                    |
| August Control of Control of                                                                                                    | be re-direct<br>Services ><br>Weiek<br>C Register<br>Search VCC Register For VCCs an<br>Dashboard<br>Pending<br>Charge In VCC Information<br>Understore VCC<br>Intel Service Member<br>Charge In VCC Information<br>West Revision Register<br>Charge In VCC Information<br>Understore Reposited<br>Number Revision Register<br>Submitted<br>Exercise Lodgement<br>Research Colorents<br>Submitted<br>Exercise Lodgement<br>Research VCC<br>Research Lodgement<br>Research VCC<br>Research Lodgement<br>Submitted<br>Research VCC<br>Research Lodgement<br>Research VCC<br>Research Lodgement<br>Research VCC<br>Research Lodgement<br>Research VCC<br>Research Lodgement<br>Research VCC<br>Research VCC<br>Research VCC Research<br>Research VCC<br>Research VCC<br>Re                                                                                                    | ted to eServices<br>Starting > click 'A<br>d Stob-Funds<br>e 2ACAGEMY VCC                                                                                                    | for VCC.<br>Application for Net<br>Definition for Net<br>States and the second second se                                                                                                    |                                                                                                    | Area Caracteria and Area Caracteria and Area C                                                                                                    |
| Augustation for the voc<br>Augustation for the voc<br>Augustation for the v                                                                                                    | be re-direct<br>Services ><br>Value<br>C Register<br>Search VCC Register For VCCs an<br>Dashboard<br>Dashboard<br>Das                                                                            | ted to eServices<br>Starting > click 'A<br>dsub-funds<br>e2AAABBHY VCC                                                                                                    | for VCC.<br>Application for Nev<br>Application for Nev<br>Trans de contract on trans we<br>average<br>Trans of Relatation VCC<br>Trans of Relatation VCC<br>Trans of Relatation VCC<br>Trans of Relatation VCC<br>Trans of Relatation VCC<br>Trans of Relatation VCC<br>Trans of Relatation VCC<br>Trans of Relatation VCC<br>Trans of Relatation VCC<br>Trans of Relatation VCC<br>Trans of Relatation VCC<br>Trans of Relatation VCC                                                                                                    |                                                                                                    | ame'.<br>Ret Rester<br>Ret Rester<br>Rester<br>Re |
| Arcuar Filor<br>Accuar Filor<br>Accuar Filor<br>Accuar Filor<br>Accuar Filor                                                                                                    | be re-direct<br>Services ><br>www<br>creating<br>creating<br>cr | ted to eServices<br>Starting > click 'A<br>dSub-Funds<br>e2ACKOERPY VCC<br>e2ACKOERPY VCC                                                                                                    | for VCC.<br>Application for Net                                                                                                    |                                                                                                    | ame'.<br>For Eards Bard Right                                                                                                    |

| 5. | The checklist page is displayed.                                                                                                    |  |  |  |  |  |  |  |
|----|----------------------------------------------------------------------------------------------------|--|--|--|--|--|--|--|
|    | ←      VCC Name Application Checklist                                                                                                    |  |  |  |  |  |  |  |
|    | Information:                                                                                                    |  |  |  |  |  |  |  |
|    | What is the purpose of this transaction?                                                                                                    |  |  |  |  |  |  |  |
|    | To allow the lodger to apply and reserve a new VCC name.                                                                                                    |  |  |  |  |  |  |  |
|    | What information is required to complete this transaction?                                                                                                    |  |  |  |  |  |  |  |
|    | <ol> <li>Proposed VCC name.</li> <li>Details of proposed director and VCC officers – include address, ID number, ID type and Nationality/Citizenship (refer to Important Notes below).</li> <li>In-Principle Approval Obtained from Other Authorities (if any).</li> </ol>                                                                                                    |  |  |  |  |  |  |  |
|    | How long will it take to file this transaction?                                                                                                    |  |  |  |  |  |  |  |
|    | <ol> <li>This e-Service will take about 5 to 20 minutes to complete.</li> <li>This application may take 3 working day(s) to process. However, it may take between 14 days to 60 days if the application needs to be referred to another agency for approval or review.</li> <li>The application fee is non-refundable.</li> </ol>                                                                                                    |  |  |  |  |  |  |  |
|    | How much do I need to pay for this transaction?                                                                                                    |  |  |  |  |  |  |  |
|    | The VCC name application fee is \$15 and is non-refundable.                                                                                                    |  |  |  |  |  |  |  |
|    | Important Notes:                                                                                                    |  |  |  |  |  |  |  |
|    | <ol> <li>FIN holders are advised to seek consent from the relevant pass issuing authority (e.g. MOM/ICA) before registering or taking on an appointment (e.g. director, secretary) in an entity.</li> <li>Please note down the transaction number as you require it during incorporation.</li> <li>The maximum file size is 5MB and the acceptable file type is PDF, where file submission is required.</li> <li>Please read the Terms and Conditions before proceeding.</li> </ol> |  |  |  |  |  |  |  |
|    | BACK PRINT NEXT                                                                                                    |  |  |  |  |  |  |  |
| 0. | Inportant Notes:  1. FIN holders are advised to seek consent from the relevant pass issuing authority (e.g. MOM/ICA) before registering or taking on an appointment (e.g. director, secretary) in an entity. 2. Please note down the transaction number as you require it during incorporation. 3. The maximum file size is 5MB and the acceptable file type is PDF, where file submission is required. 4. Please read the Terms and Conditions before proceeding.  BACK PRINT NEXT |  |  |  |  |  |  |  |
|    |                                                                                                    |  |  |  |  |  |  |  |
| 7. | VCC Name Application Form is displayed.                                                                                                    |  |  |  |  |  |  |  |
|    | A Singapore Government Agency Website                                                                                                    |  |  |  |  |  |  |  |
|    | DIZ/UC     VCC Register       Business Film Portul Of ACRA     Home       Dashboard Buy Information     Cart                                                                                                    |  |  |  |  |  |  |  |
|    |                                                                                                    |  |  |  |  |  |  |  |
|    | ENTITY DETAILS* O IPA O VCC OFFICERS O DECLARATION                                                                                                    |  |  |  |  |  |  |  |
|    | Entity Information                                                                                                    |  |  |  |  |  |  |  |
|    | Proposed Name of VCC* VCC<br>Proposed name is required. 0/66                                                                                                    |  |  |  |  |  |  |  |
|    | Proposed Entity Name                                                                                                    |  |  |  |  |  |  |  |
|    | Business Activity<br>TRUSTS, FUNDS AND SIMILAR FINANCIAL ENTITIES (E.G. COLLECTIVE PORTFOLIO INVESTMENT FUNDS (EXCLUDING<br>THOSE WITH RENTAL INCOME)) (64300)                                                                                                    |  |  |  |  |  |  |  |
|    | Collapse «                                                                                                    |  |  |  |  |  |  |  |

Name Application for a New VCC

|                                                           | Register                                                                                                    | Kome Dashboard Buy I                                                                    |
|-----------------------------------------------------------|----------------------------------------------------------------------------------------------------|-----------------------------------------------------------------------------------------|
| <b>*</b>                                                  | ← 📝 VCC Name Application Form                                                                                |                                                                                         |
|                                                           | ENTITY DETAILS · O IPA O VCC OF                                                                              | FICERS O DECLARATION                                                                    |
|                                                           | Entity Information<br>Proposed Name of VCC*<br>ORANGE VEZA                                                   | VCC 🗸                                                                                   |
|                                                           | Proposed name is required. Proposed Entity Name OPANCE VE7A VCC                                              | 11 / 86                                                                                 |
|                                                           | Business Activity<br>TRUSTS, FUNDS AND SIMILAR FINANCIAL ENTITIES (E.G<br>THOSE WITH RENTAL INCOME)) (64300) | 3. COLLECTIVE PORTFOLIO INVESTMENT FUNDS (EXCLUDING                                     |
| Collapse «                                                | User-Described Activity Description                                                                          |                                                                                         |
|                                                           |                                                                                                    |                                                                                         |
| When the nan                                              | ne is not available an erro                                                                                  | r message will be shown.                                                                |
| Entity Information<br>Proposed Name of VCC<br>ABC TEMASEK |                                                                                                    | VCC                                                                                     |
| Proposed name is required.                                | 11 / 100                                                                                                    | The proposed name entered contains prohibit words. Kindly choose another name to procee |
|                                                           |                                                                                                    |                                                                                         |
| Proposed Entity Name                                      |                                                                                                    |                                                                                         |
| Proposed Entity Name<br>ABC TEMASEK VCC                   |                                                                                                    |                                                                                         |

| 9.  | -Enter activity description in 'User-Described Activity Description'.          |                                                                                                    |                                                                 |  |  |  |  |  |  |
|-----|--------------------------------------------------------------------------------|----------------------------------------------------------------------------------------------------|-----------------------------------------------------------------|--|--|--|--|--|--|
|     | -Click 'Next'.                                                                 |                                                                                                    |                                                                 |  |  |  |  |  |  |
|     | ient Agency Website Font Resize: 🛪   A                                         |                                                                                                    |                                                                 |  |  |  |  |  |  |
|     | VCC Register                                                                   |                                                                                                    | Home Dashboard Buy Information Cart Eservices Search Register k |  |  |  |  |  |  |
|     | Proposed Entity<br>ORANGE VEZ<br>Business Activit<br>TRUSTS, FUI<br>THOSE WITH | Name<br>ZA VCC<br>Y<br>VDS AND SIMILAR FINANCIAL ENTITIES (E.G. COLLECTIVE PORTFOLIO IN<br>I RENTAL INCOME)) (64300) | VESTMENT FUNDS (EXCLUDING                                       |  |  |  |  |  |  |
|     | User-Described<br>TO START A                                                   | Activity Description                                                                                                 | 13 / 78                                                         |  |  |  |  |  |  |
|     | Accounting and Co                                                              | wroaste Degulatory Authority - VCC Register                                                                          | PREVIOUS •••• CANCEL                                            |  |  |  |  |  |  |
|     | Accounting and ou                                                              | I Dorate Regulatory Authonity - 200 Register                                                                         |                                                                 |  |  |  |  |  |  |
| 10. | -Click 'Yes' if                                                                | In-principle has been obtained                                                                                       | from Public Authorities.                                        |  |  |  |  |  |  |
|     | -Click 'Add IF                                                                 | PA' to attach files (pdf format).                                                                                    |                                                                 |  |  |  |  |  |  |
|     | A Singapore Government Agency Web                                              | site , , , , , , , , , , , , , , , , , , ,                                                                           |                                                                 |  |  |  |  |  |  |
|     | Business Filing Portal Of ACRA                                                 | Register                                                                                                    | Arme Dashboard Buy Information Cart                             |  |  |  |  |  |  |
|     | E*                                                                             | S ENTITY DETAILS. O IPA O VCC OFFICERS                                                                               | O DECLARATION                                                   |  |  |  |  |  |  |
|     |                                                                                | In-Principle Approval from Public Authorities?                                                                       |                                                                 |  |  |  |  |  |  |
|     |                                                                                | In-Principle Approval Obtained from Other Authorities?*           Yes         No                                     |                                                                 |  |  |  |  |  |  |
|     |                                                                                | S/No. Name of Approval Authority ADD IPA                                                                             | Attachment                                                      |  |  |  |  |  |  |
|     |                                                                                |                                                                                                    | PREVIOUS                                                        |  |  |  |  |  |  |

| 11. | -Select the name of Approval Authority.                                                                                                    |  |  |  |  |  |  |  |
|-----|----------------------------------------------------------------------------------------------------|--|--|--|--|--|--|--|
|     | -Click 'Upload' to attach the supporting documents (pdf format).                                                                                                    |  |  |  |  |  |  |  |
|     | -Click 'Submit'                                                                                                    |  |  |  |  |  |  |  |
|     | A Singapore Government Agency Webste                                                                                                    |  |  |  |  |  |  |  |
|     |                                                                                                    |  |  |  |  |  |  |  |
|     |                                                                                                    |  |  |  |  |  |  |  |
|     | Name of Approval Authority*<br>Board of Architects, Singapore                                                                                                    |  |  |  |  |  |  |  |
|     | ter the state of the state of |  |  |  |  |  |  |  |
|     | TransferBPpdf pdf 3 MB 100 % 🗸 X                                                                                                    |  |  |  |  |  |  |  |
|     | SUBMIT CANCEL                                                                                                    |  |  |  |  |  |  |  |
|     | PREVIOUS + • • •                                                                                                    |  |  |  |  |  |  |  |
| 12. | Click 'Add VCC Officer'                                                                                                    |  |  |  |  |  |  |  |
|     | Filing Portial Of AGRA VCC Register                                                                                                    |  |  |  |  |  |  |  |
|     |                                                                                                    |  |  |  |  |  |  |  |
|     | S ENTITY DETAILS+ O IPA O VCC OFFICERS O DECLARATION                                                                                                    |  |  |  |  |  |  |  |
|     | VCC Officer Details                                                                                                    |  |  |  |  |  |  |  |
|     |                                                                                                    |  |  |  |  |  |  |  |
|     | Name of officer     Identification No.     Position Held in Entity       ADD VCC OFFICER                                                                                                    |  |  |  |  |  |  |  |
|     | PREVIOUS •• • NEXT                                                                                                    |  |  |  |  |  |  |  |
|     |                                                                                                    |  |  |  |  |  |  |  |

| 13. | -Select 'Identification Type'                                                                                           |                                                          |        |  |  |  |  |  |
|-----|----------------------------------------------------------------------------------------------------|----------------------------------------------------------|--------|--|--|--|--|--|
|     | -Enter identification number in 'lo                                                                                     | dentification No'.                                       |        |  |  |  |  |  |
|     | - Click 'Edit' if you wish to chang                                                                                     | e your alternate address.                                |        |  |  |  |  |  |
|     | Add VCC Officer                                                                                                    |                                                          | ×      |  |  |  |  |  |
|     | Note: Personal Bio-Data is not required as this is ta                                                                   | ken from the relevant government agencies.               | Î      |  |  |  |  |  |
|     | Identification Type"<br>NRIC(Citizen)                                                                                   | Identification No.*<br>S3000300D                         |        |  |  |  |  |  |
|     | Nationality/Citizenship<br>SINGAPORE CITIZEN                                                                            | Name(As per NRIC/Identification Document) USER S3000300D |        |  |  |  |  |  |
|     | Would you like to change your alternate address?<br>Alternate Address<br>1 RAFFLES LINK, #11-22, ONE RAFFLES LINK, SING | APORE (039393)                                           |        |  |  |  |  |  |
|     | The following information is required for ACRA's                                                                        | administrative purposes.                                 | CANCEL |  |  |  |  |  |

| 14. | -Enter email address                                                                                                    |
|-----|----------------------------------------------------------------------------------------------------|
|     | -Select 'Country Code'                                                                                                    |
|     | - Enter mobile number                                                                                                    |
|     | -Select position in 'Position Held in Entity'                                                                                                    |
|     | <ul> <li>Click 'Yes' or 'No' to indicate whether the individual is a director or<br/>qualified representative of the manager of the VCC'.</li> </ul>                                                                                                    |
|     | -Click 'Submit'.                                                                                                    |
|     | Add VCC Officer                                                                                                    |
|     | The following information is required for ACRA's administrative purposes.                                                                                                    |
|     | Email Address*<br>AKTESTTOR@GMAIL.COM                                                                                                    |
|     | Country Code Mobile No.*<br>SINGAPORE +65 84481231                                                                                                    |
|     |                                                                                                    |
|     | Position Held in Entity*<br>Director, Secretary                                                                                                    |
|     | Is this individual a director or a qualified representative of the manager of the VCC?*                                                                                                    |
|     | No Yes                                                                                                    |
|     | SUBMIT CANCEL                                                                                                    |
| 15  | Read through the declaration and click 'Einish'                                                                                                    |
| 13. | Internet Agency Website Fort Resize:                                                                                                    |
|     | VCC Register     Image: Control of the second second |
|     | SAVE A                                                                                                    |
|     | ENTITY DETAILS. O IPA O VCC OFFICERS O DECLARATION                                                                                                    |
|     | Declaration I. User S3000297J, declare the above information submitted is true and correct to the best of my knowledge. I am aware I may be liable to prosecution if I submit any false or misleading information this form.                                                                                                    |
|     | PREVIOUS •••• FINISH CAN                                                                                                    |
|     |                                                                                                    |
|     | Accounting and Corporate Regulatory Authority - VCC Register                                                                                                    |
|     | Name Application         Business Profile         eService Step by Step eGuides                                                                                                    |
|     | VCC Incorporation Extract News and Events                                                                                                    |
|     | Transfer of Registration Certificate                                                                                                    |

Name Application for a New VCC

Page 8 Last Updated on 23 July 2020

| . ve<br>-Cl         | ick 'S                                                       | Submit' at the                                                                                                    | bottom of the                                                                 | page. Otherwise, click 'Back' to                                                                                                    | o make                 |
|---------------------|--------------------------------------------------------------|----------------------------------------------------------------------------------------------------|-------------------------------------------------------------------------------|----------------------------------------------------------------------------------------------------|------------------------|
| vgency W            | ebsite                                                       | want changes                                                                                                    | s (ii arry).                                                                  |                                                                                                    | Font Resize:           |
| vcc                 | Regist                                                       | er                                                                                                    |                                                                               | Home Dashboard Buy Information Cart                                                                                                    | ervices Search Regis   |
|                     |                                                              | Board of Architects, Singapor                                                                                                    | e                                                                             | KeğisterAuaitors, par                                                                                                    |                        |
|                     | VCC C<br>Identi<br>NRIC                                      | Officer Details<br>Officer Name : USER \$3000297J (<br>ification Type<br>(Citizen)<br>mality                                                                | 1/1)                                                                          | Identification No.<br>S3000297J                                                                                                    |                        |
|                     | SING<br>Alten<br>Would<br>No<br>Alterr                       | APORE CITIZEN<br>nate Address<br>d you like to change your alternate ac<br>nate Local Address                                                               | ddress?                                                                       |                                                                                                    |                        |
|                     | 55 NE<br>Local<br>SING<br>Positi<br>Direc<br>Is this<br>Yes  | EWTON ROAD, #02-04, REVENUE I<br>//Overseas Mobile No.<br>APORE +65 8448 84481231<br>ion Held in Entity<br>tor<br>s individual a director or a qualified re | HOUSE, SINGAPORE (307987)                                                     | Email Address<br>AKTestTOR@gmail.com                                                                                                    |                        |
|                     | Declar<br>I, User:<br>SUBMI                                  | ration<br>S3000297J, declare the above informat                                                                                                    | tion submitted is true and correct to the b                                   | est of my knowledge. I am aware I may be liable to prosecution if I submit any false or mislear                                                                                      | ding information in t  |
|                     | Account                                                      | ing and Corporate Regulatory A                                                                                                    | uthority - VCC Register                                                       |                                                                                                    |                        |
| Cl<br>ple<br>←[     | ick o<br>ase<br>VC                                           | n 'Make Payr<br>refer to eGuid<br>C Name Application Pa<br>n Details                                                                                        | ment' to pay fo<br>de on Paymen<br><sup>ayment</sup>                          | or Name Application. If you need<br>t Integration in <u>www.bizfile.gov.</u>                                                                                                    | d help,<br><u>sq</u> . |
| Al                  | ntity Name<br>BC 18 SE                                       | PVCC                                                                                                    |                                                                               | Description<br>TRUSTS, FUNDS AND SIMILAR FINANCIAL ENTITIES<br>(E.G.COLLECTIVE PORTFOLIO INVESTMENT FUNDS<br>(EXCLUDING THOSE WITH RENTAL INCOME)) (64300)                           |                        |
|                     | S/No.                                                        | Transaction No.                                                                                                    | Entity Name                                                                   | Description                                                                                                    | Amount<br>(SGD)        |
|                     | 1                                                            | V200029444                                                                                                    | ABC 18 SEP VCC                                                                | Application for New VCC Name                                                                                                    | 15.00                  |
| M<br>Ya<br>du<br>Fa | essage S<br>ou can contin<br>ring registra<br>or failed tran | section<br>nue with "Make Payment" for the n<br>ation.<br>sactions paid via online payment m                                                                | ame application. Please take note of<br>nodes, no action is required from you | Payable Amou<br>the 'Transaction Number' issued after payment is completed. The transaction numb<br>as the refund will be automatically credited back to your original payment mode. | nt: SGD 15.00          |
|                     |                                                              |                                                                                                    |                                                                               |                                                                                                    |                        |

| 18. | Acknowledge<br>Click on 'PRI<br>Click on 'VIE | ement<br>NT' to<br>W RE                              | Confirm<br>print th<br>CEIPT'                                                                       | nation is di<br>le page.<br>to view the                                                 | splayed after<br>e receipt.                                                               | payment is                             | s made.                                   |
|-----|-----------------------------------------------|------------------------------------------------------|----------------------------------------------------------------------------------------------------|-----------------------------------------------------------------------------------------|-------------------------------------------------------------------------------------------|----------------------------------------|-------------------------------------------|
|     | ency Website                                  |                                                      |                                                                                                    |                                                                                         |                                                                                           |                                        | Font Resize                               |
|     | VCC Register                                  |                                                      |                                                                                                    |                                                                                         |                                                                                           | Home Dashboard                         | Buy Information Cart EServices Search Reg |
|     | ← 📴 VCC Name Appli                            | cation Acknow                                        | vledgement                                                                                          |                                                                                         |                                                                                           |                                        |                                           |
|     |                                               | Acknowl<br>Confirma<br>Your payment<br>Transact      | edgement<br>ation<br>is successfully completed.<br>tion Details                                     |                                                                                         |                                                                                           |                                        |                                           |
|     |                                               | Transactio                                           | n Number                                                                                            | Entity/Person Name                                                                      |                                                                                           |                                        |                                           |
|     |                                               | V20009937                                            |                                                                                                    | ORANGE VEZA VCC                                                                         |                                                                                           |                                        |                                           |
|     |                                               | EP Reference No.                                     |                                                                                                    | Receipt Number                                                                          |                                                                                           |                                        |                                           |
|     |                                               | PQNPCQK                                              | E                                                                                                   | AVCC200514000025                                                                        |                                                                                           |                                        |                                           |
|     |                                               | Payment V                                            | lia                                                                                                 | Payment Date                                                                            |                                                                                           |                                        |                                           |
|     |                                               | Credit/Debi                                          | t Card                                                                                              | 14/05/2020 15:30:10                                                                     |                                                                                           |                                        |                                           |
|     |                                               | ARN Ref N                                            | lumber                                                                                              |                                                                                         |                                                                                           |                                        |                                           |
|     |                                               | VCC20200<br>Notes<br>Your name ap<br>Click bere to c | 514003943<br>plication has been approved an<br>ontinue with the registration for<br>participant for | nd the name will be reserved until 11/05<br>r your entity. If you do not wish to regist | 6/2020(120 days from the payment date).<br>er nov, Please note down the Transaction Numbr | er' above for your registration later. |                                           |
|     |                                               | VCC Nal                                              | ne Application                                                                                      |                                                                                         |                                                                                           |                                        |                                           |
|     |                                               | S/No.                                                | Transaction No.                                                                                     | Entity Name/UEN                                                                         | Description                                                                               | Delivery Mode<br>(Status)              | Amount<br>(SGD)                           |
|     |                                               | 1                                                    | V20009937                                                                                           | ORANGE VEZA VCC                                                                         | Application for New VCC Name                                                              |                                        | 15.00                                     |
|     |                                               |                                                      |                                                                                                    |                                                                                         |                                                                                           | Paid A<br>PRINT                        | VIEW RECEIPT                              |
|     |                                               |                                                      |                                                                                                    |                                                                                         |                                                                                           |                                        |                                           |